4 研修申込み

## 申込みをキャンセルする

#### 申込み完了後、自動受付けメール

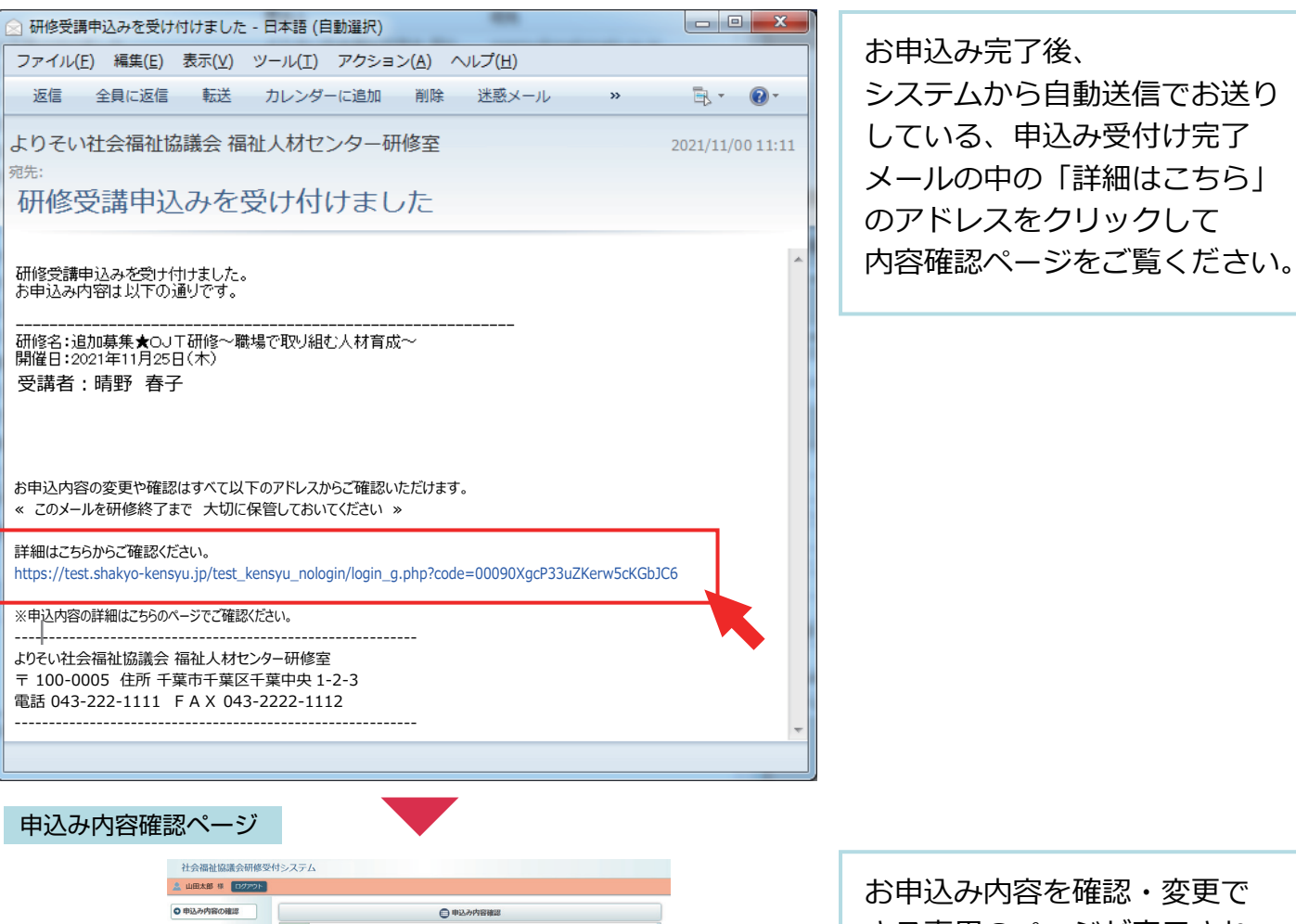

|      | 申込み内容確認                     |                                                                                                    |                                                                                                    |  |  |  |
|------|-----------------------------|----------------------------------------------------------------------------------------------------|----------------------------------------------------------------------------------------------------|--|--|--|
| 厚生福祉 | 福祉職員向<br>高齢 区内<br>(高寸) 高寸です | け現任研修<br>同村社協部会                                                                                                    | (ROW                                                                                                    |  |  |  |
|      |                             |                                                                                                    |                                                                                                    |  |  |  |
|      | 6HENO KOUREI                |                                                                                                    |                                                                                                    |  |  |  |
|      | 天間日                         | 2021年12月03日 (金)                                                                                                    |                                                                                                    |  |  |  |
| +    | 中込締切日                       |                                                                                                    | 2021年11月26日(金) 18勝30分                                                                                                    |  |  |  |
|      |                             |                                                                                                    | 申込み内容                                                                                                    |  |  |  |
| 4    | 的人日時                        | 2021年11月17日                                                                                                    | 13846571989                                                                                                    |  |  |  |
|      | 空講者                         | 1. 山田太郎                                                                                                    |                                                                                                    |  |  |  |
|      | REARCIA                     |                                                                                                    |                                                                                                    |  |  |  |
| (B)  | 24世纪8                       | THE                                                                                                    | 955tA                                                                                                    |  |  |  |
|      | SAME ST                     | ¥1588512*4.**                                                                                                    | ##X2                                                                                                    |  |  |  |
|      | an and a second             | · monand C d                                                                                                    |                                                                                                    |  |  |  |
|      |                             |                                                                                                    | 申込み内容変更                                                                                                    |  |  |  |
|      |                             |                                                                                                    | [ W S M C L ]                                                                                                    |  |  |  |
|      |                             |                                                                                                    | 7.2.9 - 1                                                                                                    |  |  |  |
| アンケ  | ート実施期間                      | 2021年11月18日                                                                                                    | (木) 09時00分 ~ 2021年11月30日 (火) 17時00分                                                                                                    |  |  |  |
|      |                             |                                                                                                    | <b>— 6 4 5</b>                                                                                                    |  |  |  |
|      | . 76                        |                                                                                                    | N1 10 07 7X                                                                                                    |  |  |  |
| 14   | 1-AB                        | 2021年11日29日(日)12期00分                                                                                                    |                                                                                                    |  |  |  |
| ă    | 服務目的                        | ひとはその入らしく暮らせるように日々介護や稀払の問題に向きるって主治しています。しかし、非真で勉強がにおける<br>高齢者・得着者の高待が問題になっているのが現状です。高待は外部から先付きにくく、また私たち介護職員も一歩協議<br>えれた道路を送われる時ので増らたは飲付が学務反び発行した今時の少なくありません。この時間で基本的な商格の知<br>回っていてます。ためたったから使用したります。この時間で基本的な商格の知 |                                                                                                    |  |  |  |
| 87   | 10.11.00 (0)                | 日にあるできたいがあって、「日本の日本の日本の日本の日本の日本の日本の日本の日本の日本の日本の日本の日本の日                                                                                                    |                                                                                                    |  |  |  |
|      | HEGH                        | CUTYYIER/CHIERC MERGER #M/TICD10000//1<br>第6日前台マンター                                                                                                    |                                                                                                    |  |  |  |
| 8    | 場案内回                        | 総営県藩センター                                                                                                    |                                                                                                    |  |  |  |
| 5    | 24月1日                       | 2,000円                                                                                                    |                                                                                                    |  |  |  |
| 3    | 日本の                         | 40%                                                                                                    |                                                                                                    |  |  |  |
|      | その他                         | *個人情報の保護について<br>当時間の特別人が広期して専務局が知り得た自所・電話員号等の個人情報は、適切な研究事業の運営のために活用いたし<br>予+                                                                                                    |                                                                                                    |  |  |  |
| 8500 | い合わせ先                       | 社会審社法人 □□社会福祉協議会 福祉研修センター 研修室<br>TEL 043-111-2222 FAX 043-222-4444                                                                                                    |                                                                                                    |  |  |  |
| p    | 修要项                         |                                                                                                    |                                                                                                    |  |  |  |
|      |                             |                                                                                                    | 研修内容                                                                                                    |  |  |  |
|      |                             | 2021年12月03日 (金)                                                                                                    |                                                                                                    |  |  |  |
|      |                             | 8958                                                                                                    | 内容                                                                                                    |  |  |  |
|      | 1日日                         | 09:30 ~ 12:00                                                                                                    | 編第:1000 氏<br>部門が行いたち場合で、「細胞」の一とスト時後の後年時間、「用クシアスマスジント、<br>林能能のクランススト」たち場合(2010)<br>二回時時間を目的にまないことで、うちの意味を注意すームの声明<br>一回時間のなどがあるが、可能が明確的ないたち、社会時間、上<br>日日の時間のなどがあるが、可能が明確的ないたち、社会時間、上<br>日日の時間のなど、ことではたち、ことの時間のので、日日の時間、上<br>日日の時間の、日日の日の日の日の日の日の日の日の日の日の日の日の日の日の日の日の日の日の |  |  |  |

お申込み内容を確認・変更で きる専用のページが表示され ます。

# このページから ●お申込み内容の確認 ●お申込み内容の変更 (受講者変更 / 設問回答変更) ●お申込みのキャンセル を行うことができます。

申込内容確認ページ

| 自由込み内容確認                                                                                                    |                                             |  |  |
|----------------------------------------------------------------------------------------------------|---------------------------------------------|--|--|
| 厚生福祉<br>高齢)<br>(基本)<br>(第考)<br>(第考)<br>(第考)<br>(第考)<br>(第考)<br>(第考)<br>(第考)<br>(第考)<br>(第考)<br>(第考)<br>(第考)<br>(第一)<br>(第一)<br>(第<br>)<br>(第<br>)<br>(第<br>)<br>(第<br>)<br>(第<br>)<br>(第<br>)<br>(第<br>)<br>(第<br>)<br>(第<br>)<br>(第<br>)<br>(第<br>)<br>(第<br>)<br>(第))<br>(第))<br>(第))<br>(第))<br>(第))<br>(第))<br>(第))<br>(第))<br>(第))<br>(第))<br>(第))<br>(第))<br>(第))<br>(第))<br>(第))<br>(第))<br>(第))<br>(第))<br>(第))<br>(第))<br>(第))<br>(第))<br>(第))<br>(第))<br>(第))<br>(第))<br>(第))<br>(第))<br>(第))<br>(第))<br>(<br>)<br>( | <b>現任研修 集合研修</b><br>社協部会                    |  |  |
| 研修No                                                                                                    | KOUREI                                      |  |  |
| 実施日                                                                                                    | 2021年12月03日(金)                              |  |  |
| 申込締切日                                                                                                    | 2021年11月26日(金)18時30分                        |  |  |
|                                                                                                    | 申込み内容                                       |  |  |
| 申込日時                                                                                                    | 2021年11月17日 13時48分19秒                       |  |  |
| 受講者                                                                                                    | 1 山田太郎                                      |  |  |
| 連絡事項                                                                                                    |                                             |  |  |
| 申込み者情報                                                                                                    | ▼申込み者情報を表示する                                |  |  |
| 設問回答                                                                                                    | 「我的回答を表示する                                  |  |  |
|                                                                                                    | 申込み内容変更                                     |  |  |
|                                                                                                    | アンケート                                       |  |  |
| アンケート実施期間                                                                                                    | 2021年11月18日(木)09時00分 ~ 2021年11月30日(火)17時00分 |  |  |

|         | 研修情報                                                                                                    |
|---------|----------------------------------------------------------------------------------------------------|
| コース名    |                                                                                                    |
| 入金締切日時  | 2021年11月29日(月) 17時00分                                                                                                    |
| 研修目的    | ひとはその人らしく暮らせるように日々介護や福祉の問題に向き合って生活しています。しかし、家庭や施設内における<br>高齢者・障害者の虐待が問題になっているのが現状です。虐待は外部から気付きにくく、また私たち介護職員も一歩間違<br>えれば虐待と思われる対応や虐待とは気付かず発見が遅れてしまう例も少なくありません。この研修で基本的な虐待の知<br>職について学び、知ることで虐待防止へと繋げていきましょう。 |
| 研修対象者   | □□市内在住または在勤で 福祉施設、事業所にお勤めの方                                                                                                    |
| 研修会場    | 総合研修センター                                                                                                    |
| 会場案内図   |                                                                                                    |
| 受講費用    | 2,000円                                                                                                    |
| 受講定員    | 40名                                                                                                    |
| その他     | * 個人情報の保護について<br>当研修の申込みに関して事務局が知り得た住所・電話番号等の個人情報は、適切な研修事業の運営のために活用いたしま<br>す。                                                                                                    |
| お問い合わせ先 | 社会福祉法人 □□社会福祉協議会 福祉研修センター 研修室<br>TEL 043-111-2222 FAX 043-222-4444                                                                                                    |
| 開催要項    |                                                                                                    |

研修内容

|     | 2021年12月03日(金) |                                                                                                    |  |
|-----|----------------|----------------------------------------------------------------------------------------------------|--|
|     | 時間             | 内容                                                                                                    |  |
| 1日目 | 09:30 ~ 12:00  | 講師: □□□□ 氏<br>専門分野は社会福祉学(福祉サービス利用者の権利擁護、障害ケアマネジメント、<br>地域包括ケアシステム、社会福祉史等)<br>□□□□□時書者摩書書虐待防止事業における対応業務支援チーム委員<br>□□□□□障害者自立支援協議会地域移行部会アドバイザー<br>□□□□□障害者自立支援会議人「同権利擁護部会部会長社会福祉主・精神保健福祉士<br>国家試験委員、福祉サービス利用者の権利擁護、障害者虐待防止、障害者差別解消、<br>障害者の意思決定支援、福祉人材育成のテーマに関する議演等多数 |  |

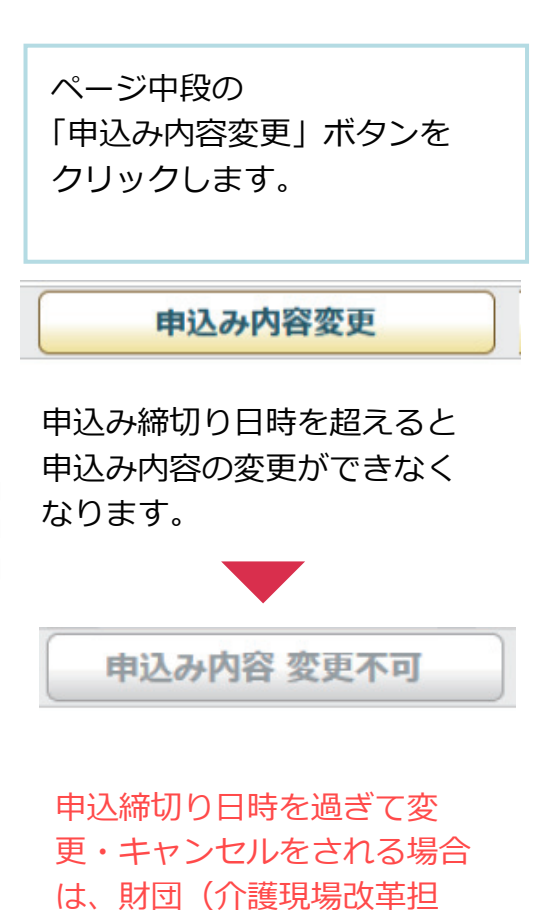

当)までご連絡ください。

申込み情報の変更

|                                     | ● 申込み内容の変更                                           |  |  |  |  |
|-------------------------------------|------------------------------------------------------|--|--|--|--|
| 福祉職員向け<br>厚生福祉<br>(高齢)<br>(備考) 備考です | 現任研修 集合研修                                            |  |  |  |  |
| 研修No                                | KOUREI                                               |  |  |  |  |
| 開催日                                 | 2021年12月03日(金)                                       |  |  |  |  |
| 申込締切日                               | 2021年11月26日(金)18時30分                                 |  |  |  |  |
| 1. 個人情報の変                           |                                                      |  |  |  |  |
| 氏名》通                                | 姓山田名太郎                                               |  |  |  |  |
| 氏名(ふりがな) 必須                         | せい やまた めい たろう                                        |  |  |  |  |
| メールアドレス 必須                          | taro_mt @ yamat-en.jp                                |  |  |  |  |
| 電話番号 必須                             | 090 - 2222 - 3333                                    |  |  |  |  |
| FAX番号                               |                                                      |  |  |  |  |
| 郵便番号 必須                             | 263 - 0015                                           |  |  |  |  |
| 都道府県 必須                             | 千葉県  、                                               |  |  |  |  |
| 住所必須                                |                                                      |  |  |  |  |
| 受講料区分                               | ○会員 ○非会員 ○準会員                                        |  |  |  |  |
| 生年月日                                |                                                      |  |  |  |  |
| 勤務先名称                               |                                                      |  |  |  |  |
| 勤務先(ふりがな)                           |                                                      |  |  |  |  |
|                                     | 行政機関                                                 |  |  |  |  |
|                                     | □ 都道府県 2 福祉事務所 □ 区市町村                                |  |  |  |  |
|                                     | 保護施設                                                 |  |  |  |  |
|                                     | □ 救護施設 □ 更生施設 □ 医療保護施設                               |  |  |  |  |
| 勤務先施設・事業種別                          | 衛高                                                   |  |  |  |  |
|                                     | □ 養護老人ホーム □特別養護老人ホーム □ 軽費老人ホーム (A・B・ケアハウス)           |  |  |  |  |
|                                     |                                                      |  |  |  |  |
|                                     | □障害者支援施設 □相談支援事業所 □地域活動支援センター                        |  |  |  |  |
|                                     | 14/179 日都道府県・指定都市社協 口区市町村社協 口社会福祉法人本部 (事務局)          |  |  |  |  |
|                                     | mendalenen hann an eine eine eine eine eine eine ein |  |  |  |  |
|                                     | 連絡事項等                                                |  |  |  |  |
|                                     | 連絡事項等がございましたら、こちらにご記入ください。                           |  |  |  |  |
|                                     | 2 申込み情報の入力                                           |  |  |  |  |

■申込みのキャンセル

ページ最下部の 「申込みのキャンセル」 ボタン をクリックします。

### 4/5

#### 申込みのキャンセル確認画面

|                     | 1. 申込みのキャンセル確認   2. 申込みのキャンセル完了 | キャンセルする内容を確認し  |
|---------------------|---------------------------------|----------------|
| 氏名》资源               | 山田 太郎                           | 「申込みをキャンセルする」  |
| 氏名(ふりがな) 必須         | やまた たろう                         |                |
| メールアドレス 必須          | taro_mt@yamat-en.jp             | ホタンをクリックして、    |
| 電話番号 必須             | 090-2222-3333                   | 完了画面まで進んでください。 |
| FAX番号               |                                 |                |
| 郵便番号 必須             | 263-0015                        |                |
| 都道府県 必須             | 千葉県                             |                |
| 住所必須                | 中央区中央新町 1-1-1 10 F              |                |
| 受講料区分               |                                 |                |
| 生年月日                |                                 |                |
| 勤務先名称               |                                 | ☆ 由いみをセットカルする  |
| 勤務先(ふりがな)           |                                 | 回中心のでキャンピルタる   |
| 勒務先施設・車業種別          | 行政機関                            |                |
| BUULDING PAREN      | 福祉事務所                           |                |
|                     | 設問の回答                           |                |
| 設問1     職種を教えてください。 |                                 |                |
| 回答                  |                                 |                |
| ケアマネージャー            |                                 |                |
|                     | 連絡事項等                           |                |
|                     | この申込みをキャンセルしてよろしいですか。           |                |
|                     | 国 戻る                            |                |

#### 申込みキャンセル完了

|                                                    | 🖨 申込み内容の変更                                           | 中につのナッシャルが完了した |                   |
|----------------------------------------------------|------------------------------------------------------|----------------|-------------------|
| 厚生福祉       福祉職員向け現任研修         (高齢)       (備考) 備考です |                                                      |                | 甲込みのキャンセルが元」しました。 |
|                                                    |                                                      |                |                   |
| 研修No                                               | KOUREI                                               |                |                   |
| 開催日                                                | 2021年12月03日(金)                                       |                |                   |
| 申込締切日                                              | 2021年11月26日(金)18時30分                                 |                |                   |
|                                                    | 1. 申込みのキャンセル確認 > 2. 申込みのキャンセル完了<br>研修の申込みをキャンセルしました。 |                |                   |
|                                                    |                                                      |                |                   |

#### 申込み内容変更完了後、自動受付けメール

| 🖂 研修受講申込みを受け付けました - 日本語 (自動選択)                                                                                     |                  |                                   |
|----------------------------------------------------------------------------------------------------|------------------|-----------------------------------|
| ファイル(E) 編集(E) 表示( <u>V</u> ) ツール(I) アクション( <u>A</u> ) ヘルプ( <u>H</u> )                                              |                  | お申込みのキャンセルを受付け                    |
| 返信 全員に返信 転送 カレンダーに追加 削除 迷惑メール »                                                                                    | ≣, • 🔞 •         | 後、登録いただいたメールアド                    |
| よりそい社会福祉協議会 福祉人材センター研修室<br><sup>歿先:</sup><br>研修受講申込みキャンセルを受け付けました<br>研修受講申込みキャンセルを受け付けました。<br>キャンセル内容は以下の通りです。<br> | 2021/11/00 11:11 | レスに、キャンセル受付完了の<br>自動送信メールが送信されます。 |
| 開催日:2021年11月22日(月)<br>                                                                                             | v                |                                   |